# Job Aid- Application Review (CVS)

| Job Aid          | Reviewing and Scoring a Grant Application for ARC and Board Reviewers                                                                                                    |
|------------------|----------------------------------------------------------------------------------------------------|
| Grant Programs   | CY 2019 & 2020 Crime Victims Services (CVS) Grant Program Funds                                                                                                    |
| Publication Date | 01/31/2018                                                                                                    |
| Revision Date    | NA                                                                                                    |
| Description      | This job aid provides instructions for ARC and Board Reviewers on how to review<br>and score a grant application. This document is intended to supplement the<br>Basic Navigation instructions titled "Board/Council Application Review Training"<br>with more detailed information specific to the CY 2019 & 20 Crime Victims<br>Services (CVS) Grant Program Funds application cycle. |

ORADO of Criminal Justice ZCOMGRANTS

| ١.  | A  | pplication Review Committee (ARC) Process1                                            |
|-----|----|---------------------------------------------------------------------------------------|
|     | A. | Log into ZoomGrants1                                                                  |
|     | В. | Open the Announcement for CY19 & 20 Crime Victims Services (CVS) Grant Program Funds1 |
|     | C. | Open each individual application and review2                                          |
|     | D. | Open, Print, or PDF an application                                                    |
|     | E. | Application Tabs                                                                      |
|     | 1  | . Review the Application                                                              |
|     | 2  | . Review Tools – Score the Application                                                |
|     | 3  | Click on the Application tab to continuing scoring applications                       |
| 11. | 0  | verall Board Review Process                                                           |
|     | A. | Log into ZoomGrants7                                                                  |
|     | В. | Open the Announcement for CY19 & 20 Crime Victims Services (CVS) Grant Program Funds8 |
|     | C. | Open each individual application and review                                           |
|     | D. | Open, Print, or PDF an application9                                                   |
|     | E. | Application Tabs9                                                                     |
|     | 1  | . Review the Application9                                                             |
|     | 2  | . Review Tools                                                                        |
|     | 3  | Click on the Application tab to continuing reviewing applications11                   |

## I. Application Review Committee (ARC) Process

#### A. Log into ZoomGrants

Go to ZoomGrants.com and login using the credentials that were provided by DCJ.

Go to <u>ZoomGrants.com</u>, click on Log In button at the top right corner. You may use any **up to date** browser (Internet Explorer, Mozilla Firefox, Safari, etc.). Chrome is preferred.

|      |          | E.      | 1 - Al         | f           | LOG IN   |
|------|----------|---------|----------------|-------------|----------|
| HOME | OVERVIEW | PRICING | REQUEST A DEMO | GET STARTED | ABOUT US |

- It is recommended that you use the "Remember Me!" feature
- DCJ set up a password for you. DCJ can no longer reset passwords for Reviewers. Therefore, do **not** change the password that was provided to you.
- The first time you sign in the "Security Profile" page will appear. It is part of ZoomGrants enhance security that was recently implemented. You must select questions from the dropdown box to the right and then provide the answers for each of the three question boxes, then elect save.
- It is recommended that you use the following answers in the fields, respectively:
  - o DCJ1
  - o DCJ2
  - DCI3

| o DC.                             | 3                                                                                                    |
|-----------------------------------|----------------------------------------------------------------------------------------------------|
|                                   | Welcome, GM Not GM?                                                                                                    |
|                                   | HELP LOGOUT AA V                                                                                                    |
|                                   | Security Profile                                                                                                    |
| Effective Nove<br>Learn more on   | mber 15, 2017, ZoomGrants has implemented a new password retrieval process. All users will be asked to set up their Security Profile here.<br>ZGU.            |
| In order to bet<br>questions / an | ter protect your account, your data, and your privacy, we have added password recovery questions to your profile. Please select the three<br>wer pairs below. |
| Question #1:                      | Select *                                                                                                    |
| Answer #1:                        |                                                                                                    |
| Question #2:                      | Select • *                                                                                                    |
| Answer #2:                        |                                                                                                    |
| Question #3:                      | Select • *                                                                                                    |
| Answer #3:                        |                                                                                                    |
| Save                              |                                                                                                    |

#### B. Open the Announcement for CY19 & 20 Crime Victims Services (CVS) Grant Program Funds

Click on the **Announcement for CY19 & 20 Crime Victims Services (CVS) Grant Program Funds**, or the **Dashboard** button to open the application to be reviewed.

|                                                                                                    |           |            | Welcome, GM Not GM? |
|----------------------------------------------------------------------------------------------------|-----------|------------|---------------------|
|                                                                                                    |           |            | HELP LOGOUT A▲▼     |
| Colorado Division of Criminal Justice                                                                                                |           |            |                     |
| My Account Program History Announcements My Profile                                                                                  |           | Search     | Search              |
| Му                                                                                                    | Account   |            |                     |
| Open Programs                                                                                                    | Submitted | Incomplete | Total Awarded       |
| Office for Victims Programs<br>Announcement for CY19 & 20 Crime Victims Services (CVS) Grant<br>Program Funds<br>1/16/2018 - 20/2018 | 0         | 50         | Dashboard           |
| Recently Closed Programs (within 18 months,                                                                                          | Submitted | Incomplete | Total Awarded       |
| none                                                                                                    | Submitted | mcompiete  | Total Awarded       |

## C. Open each individual application and review

You may access the Applications from various places. You may use shortcuts on your Dashboard or go to the Applications tab. The best way to view the status of all the applications is to view it from Applications/Submitted Applications with the filters cleared.

| My Account Dashboard Applications Scoring Data My Profile | Funding Allocations Finance | cial Reporting | Search               |                                   | Sear                                 |
|-----------------------------------------------------------|-----------------------------|----------------|----------------------|-----------------------------------|--------------------------------------|
| ubmitted Applications Organizational Details              | My Voting De                | ecisions       |                      |                                   |                                      |
| Submitted Applications                                    | \$<br>Requested             | My<br>Scores   | My<br>Recommendation | Trial<br>Decisions<br>(Committee) | Official<br>Decisions<br>(Committee) |
| Center for<br>201                                         | \$ 72,094.00 <b>P</b>       | rint  <br>PDF  | Undecided            | Undecided                         | Undecided                            |
| Center for 201                                            | \$ 64,705.00 P              | rint  <br>PDF  | Undecided            | Undecided                         | Undecided                            |
| District Attorney's Office                                | \$ 105,361.00 E             | rint  <br>PDF  | Undecided            | Undecided                         | Undecided                            |
| 0                                                         |                             |                |                      |                                   |                                      |
| = Assigned to Me                                          |                             |                |                      |                                   |                                      |

At any time you may use your filters will button. Using the quick links (fields on the Dashboard such as Judicial District) will provide some filtering, but if you want to apply multiple filters, use your filters button. Once you click on the filters button a box will appear, chose the criteria, select Set Filter, and then close out of the dialogue box. Your filters will be applied.

You also have the option to clear your filters to view all the applications under a specific tab. Only those applications that were assigned to you will be visible. If you can't find a project clear your filters.

## D. Open, Print, or PDF an application

Click on the appropriate hyperlink to Open, PDF or print an application/project.

#### **E.** Application Tabs

Once you open an Application there are Program tabs at the top and another row of Application Tabs below. The Application Tabs are specific to the Application you have open. To move from one application to another use the Program Tabs. To move within an application use the Application tabs.

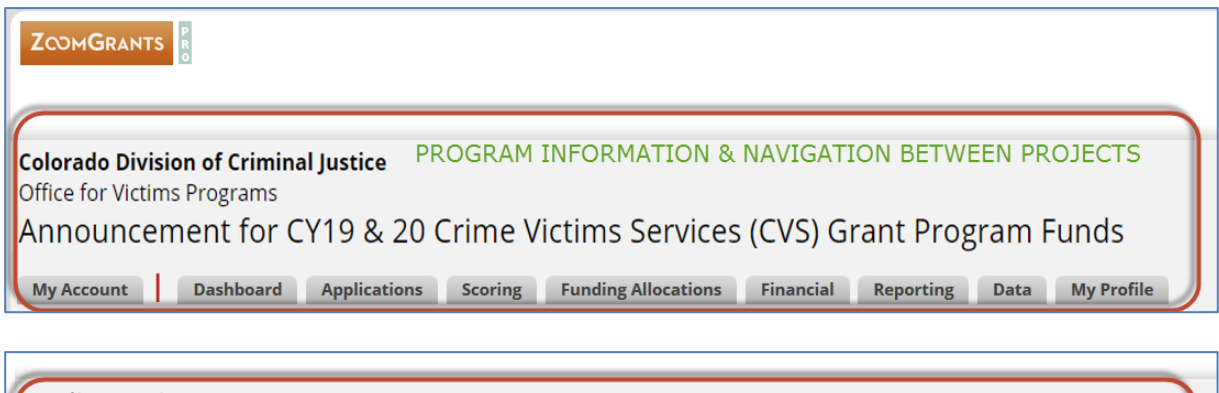

Applicant ViewINDIVIDUAL APPLICATION/PROJECT INFORMATIONAgency Name, Project Title, and Amount Requested will be visible here

Summary Organizational Details Project Overview Budget Summary Additional Financial Details Documents

#### 1. Review the Application

You may review the application by reviewing each of the tabs for an application. An easy way to view the entire application without tabbing through the application is to use the Print/Preview button. This generates a PDF of all the information on each of the tabs.

#### 2. Review Tools – Score the Application

Once you have completed your review you may begin scoring the individual application.

Click on the Review Tools in the header information. This opens the scoring tab for the individual application that you have reviewed. There is not a specific "tab" for the Review Tools; you must drill down to Review Tools from the application Header underneath the Application Tabs. To return to the application click on any Application tab. **NOTE: Once you enter a response, type in text, etc. and click out of the box the information is automatically saved.** 

*Review Tools – Score the Application* 

| c.<br>C.<br>\$Reques | ted                 | ls<br>t                |                   |                  |                              |           |       |
|----------------------|---------------------|------------------------|-------------------|------------------|------------------------------|-----------|-------|
| Application          | Application Summary | Organizational Details | Project Overview  | Budget Summary   | Additional Financial Details | Documents | Extra |
|                      |                     | Official D             | ecision Undecided | ▼ \$             | 0.00 Review                  | Tools     |       |
|                      |                     |                        | Original A        | Award Amount: \$ |                              |           |       |

My Private Notes: These notes are visible only to you as the reviewer, but will be saved in the system.

| YOUF NOTE | es will NOT b | e viewabie | to anyor | ie eise. |
|-----------|---------------|------------|----------|----------|
|           |               |            |          |          |
|           |               |            |          |          |
|           |               |            |          |          |
|           |               |            |          |          |
|           |               |            |          |          |
|           |               |            |          |          |

Scoring - Committee Scoring Questions: Enter the score from the dropdown menu to score each section of the Application. You have the option to provide comments (up to 250 characters) for each question. These comments and scores are visible to DCJ staff and yourself; but not visible to the grantee or other reviewers

| Subcommittee Preliminary Score                                                                                                    | Score | Weight                                    | Ext.<br>Score |
|----------------------------------------------------------------------------------------------------|-------|-------------------------------------------|---------------|
| Problem Statement                                                                                                    |       |                                           |               |
| 1 The application clearly identifies the community's need and the problem the proposed project will address through the use of current local and/or state data and statistics.                                                                                                    |       | X 1 =                                     |               |
| Comment (umit 250 char.)                                                                                                    |       |                                           |               |
| Project Summary                                                                                                    |       |                                           |               |
| 2 The Project Summary is clear and concise. Comment (limit 250 char.)                                                                                                    | 💌     | X 1 =                                     |               |
| Underserved Populations                                                                                                    |       |                                           |               |
| 3 The proposed project actively addresses the needs of the underserved populations in the community. (Use local data)                                                                                                    | 💌     | X 1 =                                     |               |
| Collaboration                                                                                                    |       |                                           |               |
| 4 The proposed services are coordinated with existing services in the community and do not duplicate services.<br>Comment (limit 250 char.)                                                                                                    | 💌     | X 1 =                                     |               |
| Project Description                                                                                                    |       |                                           |               |
| 5 The Project Description clearly describes the project, staff and specific services the applicant plans to provide with the requested grant funds.                                                                                                    | 💌     | X 1 =                                     |               |
| Goals and Objectives                                                                                                    |       |                                           |               |
|                                                                                                    |       |                                           |               |
| 6 The project's goals address the problem statement.                                                                                                    | 💌     | X 1 =                                     |               |
| 6 The project's goals address the problem statement.<br>Comment (limit 250 char.)                                                                                                    | 💌     | X 1 =                                     |               |
| 6 The project's goals address the problem statement. Comment (limit 250 char.) 7 The project's objectives are clear, concise, measurable, and time-framed. Comment (limit 250 char.)                                                                                                    | 💌     | X 1 =<br>X 1 =                            |               |
| The project's goals address the problem statement.     Comment (limit 250 char.)      The project's objectives are clear, concise, measurable, and time-framed.     Comment (limit 250 char.)  8 The project's proposed activities correlate to the personnel request.     Comment (limit 250 char.)                                                                                                    | •     | X 1 =<br>X 1 =<br>X 1 =                   |               |
| 6 The project's goals address the problem statement.         Comment (limit 250 char.)         7 The project's objectives are clear, concise, measurable, and time-framed.         Comment (limit 250 char.)         8 The project's proposed activities correlate to the personnel request.         Comment (limit 250 char.)         Overall Project Evaluation                                                                                                    | •     | X 1 =<br>X 1 =<br>X 1 =                   |               |
| The project's goals address the problem statement. Comment (limit 250 char.)  7 The project's objectives are clear, concise, measurable, and time-framed. Comment (limit 250 char.)  8 The project's proposed activities correlate to the personnel request. Comment (limit 250 char.)  Overall Project Evaluation  9 The plan to collect data on the impact of the proposed services is well-articulated. Comment (limit 250 char.)                                                                                                    | •     | X 1 =<br>X 1 =<br>X 1 =<br>X 1 =          |               |
| 6 The project's goals address the problem statement.         Comment (limit 250 char.)         7 The project's objectives are clear, concise, measurable, and time-framed.         Comment (limit 250 char.)         8 The project's proposed activities correlate to the personnel request.         Comment (limit 250 char.)         Overall Project Evaluation         9 The plan to collect data on the impact of the proposed services is well-articulated.         Comment (limit 250 char.)         Budget                                                                               |       | X 1 =<br>X 1 =<br>X 1 =<br>X 1 =          |               |
| 6 The project's goals address the problem statement.         Comment (limit 250 char.)         7 The project's objectives are clear, concise, measurable, and time-framed.         Comment (limit 250 char.)         8 The project's proposed activities correlate to the personnel request.         Comment (limit 250 char.)         Overall Project Evaluation         9 The plan to collect data on the impact of the proposed services is well-articulated.         Comment (limit 250 char.)         Budget         10 Budget items are well-justified.         Comment (limit 250 char.) |       | X 1 =<br>X 1 =<br>X 1 =<br>X 1 =<br>X 1 = |               |

My Scoring Comments: This is where you would enter any comments related to your score or reasons for denial on the application. These comments and scores are visible to DCJ staff and yourself; but not visible to the grantee or other reviewers.

Admin Scoring Comments: These are comments that are entered by the Grant Managers and are **intended for your review, please review**. These comments and scores are visible to DCJ staff and all reviewers; but not visible to the grantee or other reviewers.

| My Scoring Comments    |  |    |  |
|------------------------|--|----|--|
|                        |  |    |  |
|                        |  |    |  |
|                        |  |    |  |
|                        |  | .4 |  |
| Admin Scoring Comments |  |    |  |

#### 3. Click on the Application tab to continuing scoring applications

| Colorado Div<br>Office for Victin | <b>ision of Criminal Jus</b><br>ns Programs | itice                  |                     |                  |                    |            |           |
|-----------------------------------|---------------------------------------------|------------------------|---------------------|------------------|--------------------|------------|-----------|
| Announce                          | ement for CY19                              | 9 & 20 Crime Vi        | ictims Servic       | es (CVS) Gra     | ant Progran        | n          |           |
| Funds                             |                                             |                        |                     |                  |                    |            |           |
| My Account                        | Dashboard Applica                           | tions Scoring Fund     | ing Allocations Fin | ancial Reporting | Data               |            |           |
| C<br>Request                      | red                                         | _s<br>t                |                     |                  |                    |            |           |
| Application                       | Application Summary                         | Organizational Details | Project Overview    | Budget Summary   | Additional Financi | al Details | Documents |
|                                   |                                             | Official D             | ecision Undecided   | ▼ \$             | 0.00               | Review     | Tools     |
|                                   |                                             |                        | Original A          | ward Amount: \$  |                    |            |           |

#### II. Overall Board Review Process

#### A. Log into ZoomGrants

Go to ZoomGrants.com and login using the credentials that were provided by DCJ.

Go to <u>ZoomGrants.com</u>, click on Log In button at the top right corner. You may use any **up to date** browser (Internet Explorer, Mozilla Firefox, Safari, etc.). Chrome is preferred.

| ZOOMGRANTS HOME OVERVIEW PRICING REQUEST A DEMO GET STARTED ABOUT U |      | T.       |         |                | AL I        | LOG IN   |
|---------------------------------------------------------------------|------|----------|---------|----------------|-------------|----------|
|                                                                     | HOME | OVERVIEW | PRICING | REQUEST A DEMO | GET STARTED | ABOUT US |

- It is recommended that you use the "Remember Me!" feature
- DCJ set up a password for you. DCJ can no longer reset passwords for Reviewers. Therefore, do **not** change the password that was provided to you.
- The first time you sign in the "Security Profile" page will appear. It is part of ZoomGrants enhance security that was recently implemented. You must select questions from the dropdown box to the right and then provide the answers for each of the three question boxes, then elect save. Note: if you served on an ARC and this is not your first time logging in, you will not be prompted to enter the security questions again
- It is recommended that you use the following answers in the fields, respectively:
  - o DCJ1
  - o DCJ2

| 0                                  |                                                                                                    |       |       |
|------------------------------------|----------------------------------------------------------------------------------------------------|-------|-------|
|                                    | Welcome, G                                                                                                    | M No  | t GM? |
|                                    | HELP LO                                                                                                    | GOUT  | A▲▼   |
|                                    | Security Profile                                                                                                    |       |       |
| Effective Nover<br>Learn more on   | mber 15, 2017, ZoomGrants has implemented a new password retrieval process. All users will be asked to set up their Security Profile l<br>1 <u>ZGU</u> . | here. |       |
| In order to bet<br>questions / ans | ter protect your account, your data, and your privacy, we have added password recovery questions to your profile. Please select the th swer pairs below. | iree  |       |
| Question #1:                       | Select *                                                                                                    |       |       |
| Answer #1:                         |                                                                                                    |       |       |
| Question #2:                       | Select • *                                                                                                    |       |       |
| Answer #2:                         |                                                                                                    |       |       |
| Question #3:                       | Select • *                                                                                                    |       |       |
| Answer #3:                         |                                                                                                    |       |       |
|                                    |                                                                                                    |       |       |
| Save                               |                                                                                                    |       |       |

#### B. Open the Announcement for CY19 & 20 Crime Victims Services (CVS) Grant Program Funds

Click on the **Announcement for CY19 & 20 Crime Victims Services (CVS) Grant Program Funds**, or the **Dashboard** button to open the application to be reviewed.

|                                                                                                    |           |            | Welcome, GM <u>Not GM</u> ? |  |  |  |  |
|----------------------------------------------------------------------------------------------------|-----------|------------|-----------------------------|--|--|--|--|
|                                                                                                    |           |            | HELP LOGOUT A▲▼             |  |  |  |  |
| Colorado Division of Criminal Justice                                                                         |           |            |                             |  |  |  |  |
| My Account Program History Announcements My Profile                                                           |           | Search     | Search                      |  |  |  |  |
| My Account                                                                                                    |           |            |                             |  |  |  |  |
| Open Programs                                                                                                 | Submitted | Incomplete | Total Awarded               |  |  |  |  |
| Office for Victims Programs<br>Announcement for CY19 & 20 Crime Victims Services (CVS) Grant<br>Program Funds | 0         | 50         | Dashboard                   |  |  |  |  |
| Recently Closed Programs (within 18 months,                                                                   | Submitted | Incomplete | Total Awarded               |  |  |  |  |
| none                                                                                                    |           |            |                             |  |  |  |  |

## C. Open each individual application and review

You may access the Applications from various places. You may use shortcuts on your Dashboard or go to the Applications tab. The best way to view the status of all the applications is to view it from Applications/Submitted Applications with the filters cleared. Scoring and voting is done performed in ZoomGrants at this step.

NOTE: Following the Application Review Committee (ARC) scoring and meetings, scoring will be locked and all applications will be opened to the full Board with the exception of recorded conflicts of interest.

| My Account Dashboard Applications Scoring Data My Profile | Funding Allocations Fina | incial         | Reporting    | Search               |                          | Search                   |  |  |  |
|-----------------------------------------------------------|--------------------------|----------------|--------------|----------------------|--------------------------|--------------------------|--|--|--|
| My Voting Decisions                                       |                          |                |              |                      |                          |                          |  |  |  |
| Submitted Applications Organizational Details             |                          |                |              |                      |                          | Y                        |  |  |  |
|                                                           |                          |                |              |                      | Trial                    | Official                 |  |  |  |
| Submitted Applications                                    | ہ<br>Requested           |                | My<br>Scores | My<br>Recommendation | Decisions<br>(Committee) | Decisions<br>(Committee) |  |  |  |
| Center for<br>2019-                                       | \$ 72,094.00             | Print  <br>PDF |              | Undecided            | Undecided                | Undecided                |  |  |  |
| Center for 2019-                                          | \$ 64,705.00             | Print  <br>PDF |              | Undecided            | Undecided                | Undecided                |  |  |  |
| District Attorney's Office                                | \$ 105,361.00            | Print  <br>PDF |              | Undecided            | Undecided                | Undecided                |  |  |  |
| <b>~</b>                                                  |                          |                |              |                      |                          |                          |  |  |  |
|                                                           |                          |                |              |                      |                          |                          |  |  |  |
| A = Assigned to Me                                        |                          |                |              |                      |                          |                          |  |  |  |

## D. Open, Print, or PDF an application

Click on the appropriate hyperlink to Open, PDF or print an application/project.

#### **E.** Application Tabs

Once you open an Application there are Program tabs at the top and another row of Application Tabs below. The Application Tabs are specific to the Application you have open. To move from one application to another use the Program Tabs. To move within an application use the Application tabs.

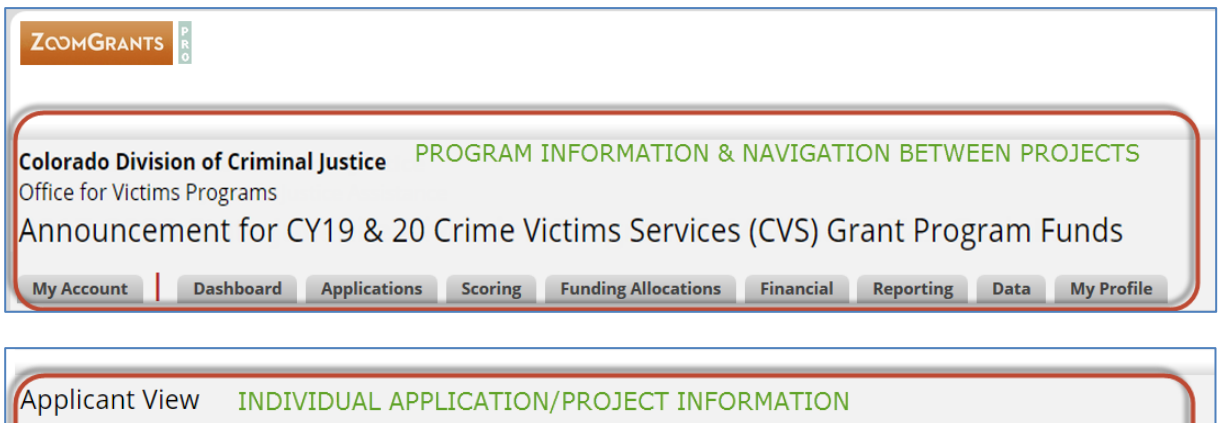

Agency Name, Project Title, and Amount Requested will be visible here

Summary Organizational Details Project Overview Budget Summary Additional Financial Details Documents

#### 1. Review the Application

You may review the application by reviewing each of the tabs for an application. An easy way to view the entire application without tabbing through the application is to use the Print/Preview button. This generates a PDF of all the information on each of the tabs.

#### 2. Review Tools

Once you have completed your review you may enter/review your comments and notes, as well as review the DCJ Staff notes.

Click on the Review Tools in the header information. This opens the scoring tab for the individual application that you have reviewed. There is not a specific "tab" for the Review Tools; you must drill down to Review Tools from the application Header underneath the Application Tabs. To return to the application click on any Application tab. **NOTE: Once you enter a response, type in text, etc. and click out of the box the information is automatically saved.** 

*Review Tools – Score the Application* 

| C<br>C<br>\$<br>Reques                            | ted                 | ls<br>t                |                  |                |                              |           |       |
|---------------------------------------------------|---------------------|------------------------|------------------|----------------|------------------------------|-----------|-------|
| Application                                       | Application Summary | Organizational Details | Project Overview | Budget Summary | Additional Financial Details | Documents | Extra |
| Official Decision Undecided • s 0.00 Review Tools |                     |                        |                  |                |                              |           |       |
| Original Award Amount: \$                         |                     |                        |                  |                |                              |           |       |

*My Private Notes:* These notes are visible only to you as the reviewer, but will be saved in the system.

*My Scoring Comments:* This is where you would enter any comments related to the application. These comments and scores are visible to DCJ staff and yourself; but not visible to the grantee or other reviewers.

*Admin Scoring Comments:* These are comments that are entered by the Grant Managers and are **intended for your review, please review**. These comments and scores are visible to DCJ staff and all reviewers; but not visible to the grantee or other reviewers.

| My Scoring Comments    |  |  |
|------------------------|--|--|
|                        |  |  |
|                        |  |  |
|                        |  |  |
|                        |  |  |
|                        |  |  |
| Admin Scoring Comments |  |  |

#### 3. Click on the Application tab to continuing reviewing applications

| Colorado Division of Criminal Justice<br>Office for Victims Programs<br>Announcement for CY19 & 20 Crime Victims Services (CVS) Grant Program |       |  |  |  |  |  |
|----------------------------------------------------------------------------------------------------|-------|--|--|--|--|--|
| Funds                                                                                                    |       |  |  |  |  |  |
| My Account Dashboard Applications Scoring Funding Allocations Financial Reporting Data                                                        |       |  |  |  |  |  |
| Ct<br>\$Requested                                                                                                    |       |  |  |  |  |  |
| Application Application Summary Organizational Details Project Overview Budget Summary Additional Financial Details Docum                     | nents |  |  |  |  |  |
| Official Decision Undecided • s 0.00 Review Tools                                                                                             |       |  |  |  |  |  |
| Original Award Amount: \$                                                                                                    |       |  |  |  |  |  |